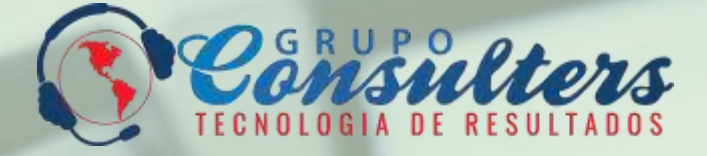

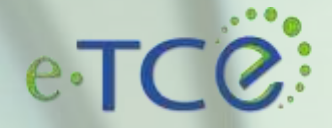

Automatização de Processos e Digitalização de Documentos para Tribunais de Contas Estaduais e Municipais

# Manual de Apoio

# PORTAL DO JURISDICIONADO

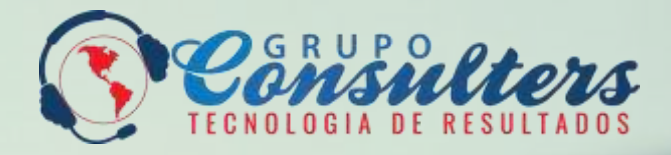

# eTCC

Automatização de Processos e Digitalização de Documentos para Tribunais de Contas Estaduais e Municipais

## Manual de Apoio

# PORTAL DO JURISDICIONADO

10.00

| PROCEDIMENTOS INICIAIS | 03 | INCLUIR INTERESSADO C                  | 09 |
|------------------------|----|----------------------------------------|----|
| ACESSO COM CERTIFICADO | 04 | CONSULTAR PROTOCOLO                    | 12 |
| DIGITAL                |    |                                        |    |
| CADASTRE-SE            | 06 | MESA DE TRABALHO 1                     | .3 |
| ENVIO DO PROTOCOLO     | 07 | CAIXA POSTAL 1                         | 6  |
| INCLUIR DOCUMENTO      | 08 | RESPONDER COMUNICAÇÃO<br>PROCESSUAL 17 |    |

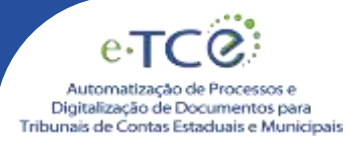

## REQUISITOS PARA USO DO SISTEMA PROCEDIMENTOS INICIAIS

#### ✓ REQUISITOS PARA USO DO SISTEMA

A seguir são apresentados os requisitos para a utilização do sistema Portal do e-TCE:

- 1. Computador ou notebook com acesso à internet;
- 2. Equipamento para a digitalização de documentos ou documentos devidamente digitalizados no formato PDF com no máximo 5MB de tamanho por peça/documento do processo;
- 4. Os documentos devem estar legíveis, ou poderá ser recusado pela equipe de protocolo do e-TCE;
- 5. Para novos cadastros sem a utilização do Certificado digital, será obrigatório o envio de documentos pessoais digitalizados, RG, CPF ou algum documento complementar dependendo do tipo de interesse no acesso ao Portal: **Interessado**, **Advogado**, **Jurisdicionado**.

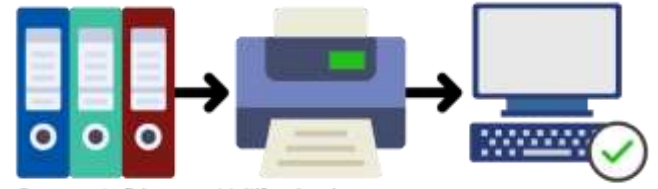

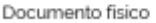

Multifuncional ou scanner

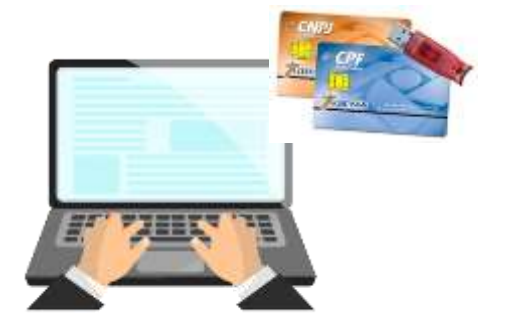

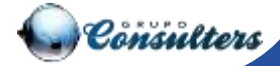

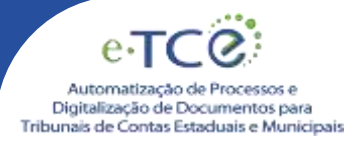

## ✓ ACESSO COM CERTIFICADO DIGITAL

#### Para acessar o formulário de cadastramento, o usuário deve:

- Ter em sua posse um certificado digital;
- Ter instalado na máquina em que vai acessar o sistema, o driver atualizado do certificado digital para assinar documentos a partir do site do TCE;
- Selecionar a opção [Acessar com Certificado Digital] na tela principal do sistema Portal do Jurisdicionado e seguir as instruções das telas abaixo;

| e-TCE              | Entre com sua conta |
|--------------------|---------------------|
|                    | Digite and DPF      |
|                    | Sertra:             |
| ACONDAN            | Digits and berrin.  |
| Nho possel scenno? | Recuperar senha     |
| Critic conta       | Acesser             |

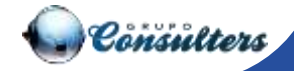

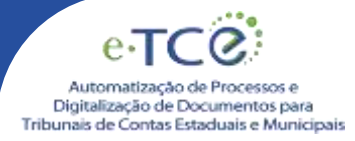

- 1. Clique em entrar com certificado digital
- 2. O sistema exibirá o combo de certificados para seleção, selecione o certificado reconhecido pela máquina e clique em enviar;
- 3. Pronto, o acesso será liberado, e será direcionado para a tela inicial do usuário.

|                          | 1 march             |  |
|--------------------------|---------------------|--|
|                          |                     |  |
|                          | 0                   |  |
|                          | Envia               |  |
| e-TCE                    | Entre com sua conta |  |
|                          | CPF                 |  |
|                          | - Page and Ar       |  |
| Eliter constantibused.ch | tight na mita       |  |
|                          | Demographic and a   |  |
| Har product symmetry     |                     |  |
|                          | ( Kanar )           |  |
|                          |                     |  |

#### Assinatura Digital

| Selecione                            |  |
|--------------------------------------|--|
| Selecione                            |  |
| 00bd6f4b-46ad-42fe-a668-8dbb37fd35e3 |  |
| michaille aiter.                     |  |

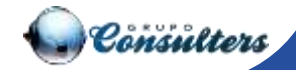

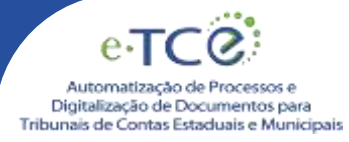

### ✓ CADASTRE-SE

- 1. Ao clicar em cadastre-se, o usuário será direcionado para o formulário de cadastro.
- 2. Preencher os campos do formulário, respeitando as informações obrigatórias.
- 3. Além das informações preenchidas, o usuário também deverá anexar documentos pessoais que forem solicitados no cadastro.
- 4. Relacionar uma ou mais empresas que possui vínculo e clicar em gravar.
- 5. A solicitação de cadastro será analisada pela equipe do TCE, e o usuário receberá por e-mail o link de acesso, quando a validação dos dados forem concluídas, é importante que todos os documentos estejam legíveis para a validação dos dados.

| RIAR CONTA                                                                                                    |      |                     |                  |                |          |          |            | Эй. |
|----------------------------------------------------------------------------------------------------|------|---------------------|------------------|----------------|----------|----------|------------|-----|
| informações pesso                                                                                                    | ein. |                     |                  |                |          |          |            |     |
| npo +                                                                                                    |      | 044.+               |                  | 80.1           |          | Nooria C | argelo *   |     |
| Carrier of the thirty in                                                                                                    | •    | Carrier consistence |                  | Carley shields |          | Certer   | atradity   |     |
| land .                                                                                                    | - 54 | Data da Masarmento  | Tato to be form. |                | Notice - | Leat     |            |     |
| Endereço                                                                                                    |      |                     |                  |                |          | Ceneo    | 1812A210   |     |
|                                                                                                    |      | Lapatum             |                  | 10mm           | ter:     |          | Logarisets |     |
| a de la constante de la constante de |      | 95                  |                  |                |          |          |            |     |
|                                                                                                    |      |                     |                  |                |          |          |            |     |

| CRIAR CONTA                       |                                                 |        | ж   |
|-----------------------------------|-------------------------------------------------|--------|-----|
| Émpresa                           |                                                 |        |     |
| i ngena (Autio Socori             | cyaly.                                          | 00     |     |
|                                   |                                                 | 1      |     |
| Documentos                        |                                                 |        |     |
| 7 ps de Dacamente (* Edergeniser) | erconte<br>Escolfer españo   Nerman el processo | 0      |     |
|                                   | TIPO DOGIMENTO                                  | ARGUNE |     |
|                                   |                                                 |        | Des |

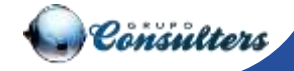

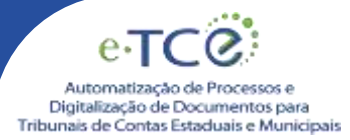

### **ENVIO DO PROTOCOLO**

- 1. Após ser cadastrado no sistema, ao logar, o usuário terá acesso ao **envio de protocolo**, **mesa de trabalho**, que são os processos de interesse da pessoa logada, e a caixa postal, de envio de notificações e respostas.
- 2. Clique no menu

🕆 Enviar Protocolo

✓ Para envio do protocolo preencher os campos abaixo:

Nº oficio, Data do Ofício, Competência, Unidade Gestora, Responsável (Da Unidade, se houver), Remetente (Usuário logado), Classe, Subclasse, Processo relacionado (Caso seja um documento relacionado a um processo já enviado para o TCE), Complemento do processo.

| Portal e-TCE     |                                           |                 |                                 |                                                                                                    | annita                    | en r |
|------------------|-------------------------------------------|-----------------|---------------------------------|----------------------------------------------------------------------------------------------------|---------------------------|------|
| D Marrie Same    | Erme Polocole                             |                 |                                 |                                                                                                    |                           |      |
| 1 and 1 and 1    |                                           |                 |                                 |                                                                                                    |                           |      |
| G bands from the | * Campus At press distantial life quality |                 |                                 |                                                                                                    |                           |      |
| 23 Dany Postel   | 197-8600<br>1987                          | The state       | terrenterer<br>2001 +           | mentana anakowa - Matatak                                                                                                    | oote .                    |      |
|                  | Transient .                               | · Anneres       | 1 march 1                       |                                                                                                    | The laws                  |      |
|                  |                                           | · NAME INDEPEND | <ul> <li>APOSANTADOR</li> </ul> | <ul> <li>adapted with the second second se</li></ul> | APURINTEDERA-PORTINUALINZ |      |
|                  | Names and and a                           |                 |                                 |                                                                                                    |                           |      |
|                  |                                           |                 |                                 |                                                                                                    |                           |      |
|                  | fuelo                                     |                 |                                 |                                                                                                    |                           |      |
|                  |                                           |                 |                                 |                                                                                                    |                           |      |
|                  | based and the second                      | 1 million 10    |                                 |                                                                                                    | 6 1 Nie (                 | 5    |
|                  |                                           |                 |                                 |                                                                                                    | and the second second     |      |

- 3. Após clicar em gravar o sistema habilitará as opções de inclusão de interessado aba 'Interessado', e os documentos que compõem o processo aba 'Documento'
- 4. Sempre que o usuário retornar ao menu de consulta do protocolo, e existir algum protocolo não

| States in Figures | Trent Personin                                                                                                    |
|-------------------|----------------------------------------------------------------------------------------------------|
| Consta Patrati    |                                                                                                    |
| No. There         | Ter and the second second seco |
|                   | Annual Annual Annua                                                                                                    |
|                   |                                                                                                    |
|                   |                                                                                                    |
|                   |                                                                                                    |
|                   |                                                                                                    |

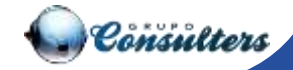

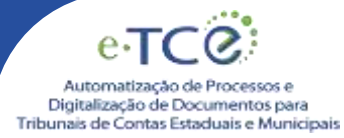

### **INCLUIR DOCUMENTO**

1. Para envio do protocolo o usuário deverá clicar em Incluir documento onde demostrará todas as peças obrigatórias , ou incluir documento avulso, caso esteja enviando algum documento que não foi demonstro na lista de obrigatórios.

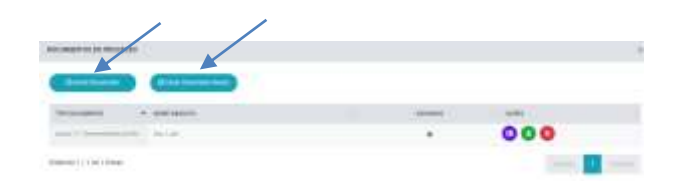

- 2. Ao clicar em incluir 'Documento' o sistema habilitará as peças obrigatórias no envio do protocolo.
- 3. Clicar para incluir o documento digitalizado, com extensão PDF e tamanho máximo de 5MB, e clicar em gravar.

| Destated | ante arganes MV<br>Company es | Week                                                                                                    |
|----------|-------------------------------|----------------------------------------------------------------------------------------------------|
| THE      |                               | AABERS .                                                                                                    |
| "Bilegel |                               | Exclusion and and a second second second                                                                                                    |
| - 100000 | for an income                 | [Decoder willing] Instant and an annual                                                                                                    |
|          |                               | inst instinst inst instinstinstinst                                                                                                    |
| TCE      |                               | Na listagem de documentos exibirão os                                                                                                    |
|          |                               | documentos que deverão obrigatoriamente                                                                                                    |
|          | S                             | ser enviados, o sistema não nabilitara a opção<br>"Enviar protocolo" se todos os documentos                                                                                                    |
|          | and a survey of the state of  | não forem incluídos nas peças.                                                                                                    |
|          | ERCOMENTES DO PERCENTE        |                                                                                                    |
|          | Tanta Inc. Sec. 10            |                                                                                                    |
|          |                               | anarra and a second second sec |
|          |                               | Tente many west and second                                                                                                    |
|          |                               |                                                                                                    |
|          |                               |                                                                                                    |
|          |                               |                                                                                                    |
|          |                               |                                                                                                    |
|          |                               |                                                                                                    |

- 4. Após inserir os arquivos, o usuário poderá assinar os documentos através do ícone
- 5. Realizar o download do documento
- 6. Ou excluir

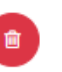

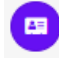

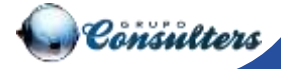

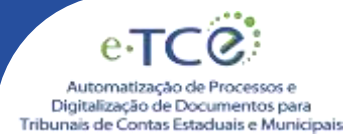

### **INCLUIR INTERESSADO**

1. Ao clicar em incluir 'Interessados' o sistema habilitará a listagem de interessados, clique em Incluir;

| Portal e-TCE                               |                                                                                                    |                         |                                                                                                    |                                    | <u></u>                | 61, MONTON |
|--------------------------------------------|----------------------------------------------------------------------------------------------------|-------------------------|----------------------------------------------------------------------------------------------------|------------------------------------|------------------------|------------|
| 1 House Trabaltor                          | Envise Peptacolo                                                                                                    |                         |                                                                                                    |                                    |                        |            |
| () know (mission)<br>(), consume (mission) | · Corporation and the second                                                                                                    |                         |                                                                                                    |                                    |                        |            |
| III. Dama Hotel                            | in the second second se | Tabletine<br>H Notestat | 2021                                                                                                    | PERSONAL AND A MARKED BALL MARK IN | Merzin .               |            |
|                                            |                                                                                                    | • even some             | • Antonin Antonin Anto | . 10.4000-00000                    | APORTONIA POR AVAILURE | 2          |
|                                            | - married                                                                                                    |                         |                                                                                                    |                                    |                        |            |
|                                            | Term                                                                                                    |                         |                                                                                                    |                                    |                        |            |
|                                            | Levera C                                                                                                    | resolution              |                                                                                                    |                                    | ( — —                  |            |

#### 2. Ao clicar em incluir 'Interessados' o sistema habilitará o formulário de cadastro;

| ERESSADOS DO PROCESSO |                |             |       |
|-----------------------|----------------|-------------|-------|
| Incluir Interessante  |                |             |       |
|                       |                | (installed) | 1.000 |
| IPO DE PESSOA         | MOME DA PESSOA | CHEVCOMPU   | #169A |

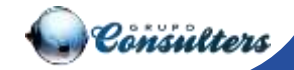

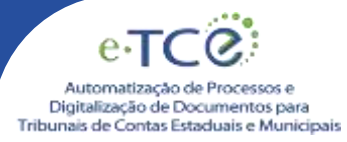

#### **INCLUIR INTERESSADO**

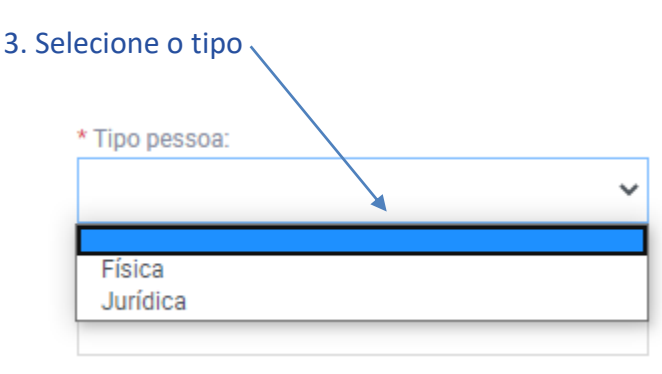

- 4. Preencha o CPF, Nome, Sexo, Data de Nascimento, Tipo telefone, Telefone, Tipo e-mail, E-mail, Dados do endereço, Tipo de interessado e Lista de Funções e se é um Representante Legal/Advogado?
- 5. Após preencher as informações solicitadas, clique em **gravar**, o sistema mostrará uma mensagem de sucesso, clique em **voltar**, neste momento o protocolo poderá ser enviado.

| Tipo permiter               | *            |          |                  |                |              |         |
|-----------------------------|--------------|----------|------------------|----------------|--------------|---------|
| 24                          |              | 1 Normal |                  | Save           | Data da harr | inarta. |
| a laiduta.                  | Telefone.    |          | Tipo & Hum       | R rost.        | .*           |         |
| R.                          | Tips ethnica | ÷        | Liquinieri       |                | nie          |         |
| rgieterlu                   |              | Detro:   |                  | LB Muterapie   |              |         |
| te de terre (le aderensado: |              | 2        | Linte de tanções | Representation |              |         |

Cadastro efetuado com sucesso

 $\times$ 

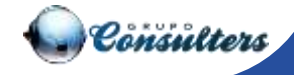

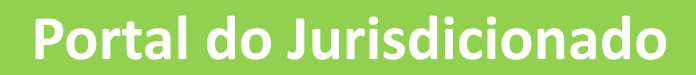

6. Após adicionar o interessado e os documentos obrigatórios (peças do processo), o sistema habilitará a opção de "Envio de protocolo".

Automatização de Processos e Digitalização de Documentos para Tribunais de Contas Estaduais e Municipais

| Portal e-TCE        | e and a second second se                                                                                                    |
|---------------------|----------------------------------------------------------------------------------------------------|
| D Margin Transfer   | . Emili Pataole                                                                                                    |
| C. Deservation      |                                                                                                    |
| G. Design formation | - Zimiter (a) linear agence (a) (a) file (a) (a)                                                                                                    |
| EE cosy/one         | * Montes         * State state         * State state         * State         * State         * State         * State         * State         * State         * State                                                                                                    |
|                     | Terrent Terrent Company Company Compan |
|                     | Paras anoma                                                                                                    |
|                     | Topsee                                                                                                    |
|                     |                                                                                                    |
|                     |                                                                                                    |
|                     |                                                                                                    |

7. Clicar em enviar protocolo, o sistema exibirá um pop-up com o número do protocolo gerado pelo sistema.

| Portal e-TCE                                       |                                                                                                    |                                                                                                    |   |  |
|----------------------------------------------------|----------------------------------------------------------------------------------------------------|----------------------------------------------------------------------------------------------------|---|--|
| II may be a                                        | How Prove H                                                                                                    |                                                                                                    |   |  |
| C (Dela Ferrar)<br>C (Dela Ferrar)<br>(D'analistic | <ul> <li>Margan &amp; providences of particular<br/>set with<br/>2007</li> <li>Margan &amp;<br/>Margan M.</li> </ul> | and a second second sec |   |  |
|                                                    |                                                                                                    | Personal Stream and American                                                                                                    | 0 |  |
|                                                    |                                                                                                    |                                                                                                    |   |  |

8. O protocolo será exibido no menu mesa de trabalho do usuário, e já estará disponível para validação e tramitação no e-TCE.

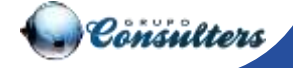

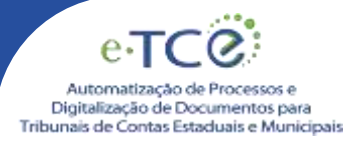

#### **CONSULTAR PROTOCOLO**

- 1. Menu para buscas específicas do protocolo.
- 2. Clique no menu para habilitar a tela de consulta

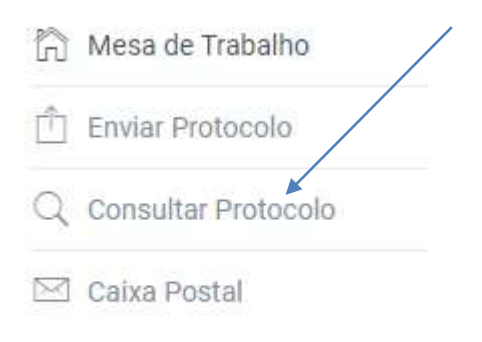

| Portal e-TCE                                      |                                                                                                    |                                                                                                    |                                                                           |                |
|---------------------------------------------------|----------------------------------------------------------------------------------------------------|----------------------------------------------------------------------------------------------------|---------------------------------------------------------------------------|----------------|
|                                                   | Consultat Protocale                                                                                                    |                                                                                                    |                                                                           |                |
| C Dia Kaok<br>G Deade Peterste<br>M Deade Reserve | Transition<br>Annual Annual Annua | nter and a second second secon | Anna Anna Anna Anna Anna Anna Anna Anna                                   | -              |
|                                                   | 1. 1871001 Reality                                                                                                    | erande autocarian palacan Manat                                                                                                    | nerhalde, mender geföllter verb är förstalat, gesamförstadate fanksaristi | sevening, late |
|                                                   |                                                                                                    | Pagaline and Pagaline                                                                                                    |                                                                           |                |
|                                                   | danı ogétes:                                                                                                    |                                                                                                    |                                                                           | Anna Parmi     |

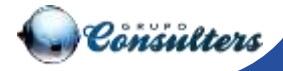

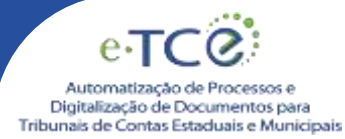

#### **MESA DE TRABALHO**

1. Na mesa de trabalho serão visualizados todos os protocolos enviados, e disponibiliza de um campo para buscas rápidas do protocolo,

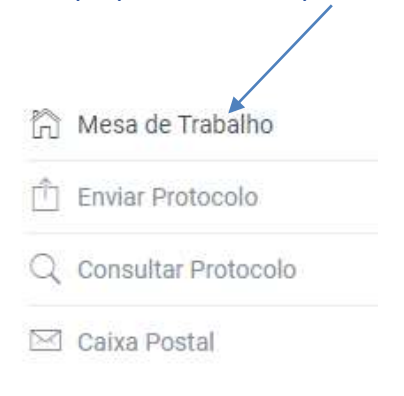

2. Através do campo 'Busca' será possível pesquisar por qualquer dado do grid

#### 3. Preencha o campo com o dado a ser pesquisado

| ais: |                     |               |          |                 |           |                 |                                                                                                    |                 |                                                                                                    |
|------|---------------------|---------------|----------|-----------------|-----------|-----------------|----------------------------------------------------------------------------------------------------|-----------------|----------------------------------------------------------------------------------------------------|
|      |                     |               |          |                 |           |                 |                                                                                                    |                 |                                                                                                    |
| 34   | P007003LE           | PR112010      | ar arkes | sera so price ; | .contitos | MERI DE ENTRADA | 0502405.00000A                                                                                                    | DATA DE ENTRADA | AUMATO XLASS, SUBTLASSE)                                                                                                    |
| 1.e. |                     |               | 100      | 14/4/2007       | 201.1     | New J           | contraction representation and provide                                                                                                    | mount a         | AND REPORTED AND REPORT OF A DESCRIPTION OF A DESCRIPTION OF A DESCRIPANTO OF A DESCRIPTION OF A DESCRIPTION OF A DESCRIPTION |
| 4.   | inema international |               | 140      | tama interi     | 1218      | Partic          | PROPERTY AND ADDRESS AND A DREAM OF A DREAM OF A DREAM | 16/16/2020      | ambentationa.elienvortentes antenticona insantana                                                                                                    |
| 6    | 101013-000          |               | 100      | 16/16/2020      | 2014      | Parts.          | PREFERRAL MARKET AND A DESCRIPTION.                                                                                                    | (6.06.0030      | менальновыеская монныйсь зачализации на нашах                                                                                                    |
| 181  | 00033/310           |               | 179      | 38/12/2022      | 3426      | Parts .         | PRESTORA MANCERA, MATA SEMINE                                                                                                    | 15/16/10/22     | APILENTADORA, RESERVAC, PENEZEL - APILENTADORA FOR INVALUE                                                                                                    |
| Q    | 00165/002           | 10101045/2228 |          | 1016-010        | 205       | Mpsik           | PROTODA MANOPAL VILLA                                                                                                    | This was        | Conductor was submitted with each conduct a pre-                                                                                                    |

4. Quando o protocolo for cancelado pelo protocolo do Tribunal de Contas, será mostrado no link o motivo da recusa, e um novo protocolo deverá ser enviado novamente.

| Annua in Trabalter                                   | Avea or Tomato |                  |            |        |            |            |                 |                                |                       |                                                 |
|------------------------------------------------------|----------------|------------------|------------|--------|------------|------------|-----------------|--------------------------------|-----------------------|-------------------------------------------------|
| toma Rokoski<br>Caracital Polikisilo<br>Carle Histor |                |                  | Amount     |        |            | corection. | MILE 10 1918444 | VIENANC INCIDEN                | A474.30 3978468       |                                                 |
|                                                      | Se             | 1 mar 200 -      |            | halls: | lain m     | -          | Paras .         | PERSONAL PROPERTY AND INCOMES  | unana .               | teaching a process of period state period.      |
|                                                      | 4              | -                |            | 1940   | 14/10/2017 | -          | 110             | THEFT DE CONTRACTOR CONTRACTOR | Normal Contemporation | ACTIVITY AND INCOMENDATION AND INCOMENDATION.   |
|                                                      | 14             | and a local dist |            | 101    | 18/9/201   | 201        | Herei -         | Melpholalouse and Anta-minaly  | special l             | and the second south of the second south        |
|                                                      |                | -                |            | 110    | 04/10/0809 | 100        | Print (         | where the second starts before | market 1              | arbertranen marina madra attantanen ele son arb |
|                                                      |                | -                | familiard. |        | 1100100    | 14         | republic        | Haliffan onolda enne           | Distant .             | understeinweisenselen sehen me                  |
|                                                      | .tmm1/1m       | Stee             |            |        |            |            |                 |                                |                       | Anna (11) Paste                                 |

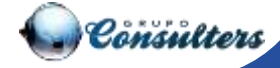

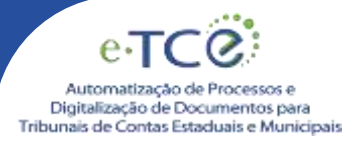

#### **MESA DE TRABALHO**

- 1. Clique na lupa para visualizar as peças do Processo
  - e,
- 2. Clique na pasta do processo, para visualizas as peças

|                                                                                                    |                                                                                                    |                                                          | 0                                   |   |
|----------------------------------------------------------------------------------------------------|----------------------------------------------------------------------------------------------------|----------------------------------------------------------|-------------------------------------|---|
| Pegla - Docemente I lines Pega Lines<br>antreaccos<br>- Service - Constantion<br>- Constantion<br>- Cons | Coursentee<br>KOTOCOLO<br>ONS AR ISI, MO ROBER                                                                                                    |                                                          |                                     |   |
|                                                                                                    |                                                                                                    |                                                          |                                     |   |
| Desires <sup>2</sup> Secondate / Avenue (Avenue                                                                                                    | na e e e e e e e e e e e e e e e e e e e                                                                                                    | _                                                        |                                     | - |
| Descent research Areas Areas                                                                                                    | na e e e e e e e e e e e e e e e e e e e                                                                                                    | Caso at annación                                         | 27600000                            |   |
| Delatera Internetatio Access Access<br>Microsoft                                                                                                    | nat A                                                                                                    | Cuito de avivação<br>Data Infrante                       | 27600000<br>27650000                |   |
| Delatera reconstanto Arenas Arenas<br>Processo<br>Normen do Protocolo<br>Garcino                                                                                                    | nat A                                                                                                    | Custo de avivação<br>Esta Eritada<br>Nino de atituda     | arteindum<br>arteindum<br>signiçiki |   |
| Telefore entresidos Avenus Avenus<br>Proceso:<br>Normen da Protecta<br>Caretian<br>Urazar Janeticonada                                                                                                    | Factories - Contract Torontople<br>Factories - Victories - Victories<br>- Stati<br>- Stati<br>- Sta | Cuito de avruação<br>Cuito Entrante<br>Nielo de entrante | artobrozon<br>zrvesoran<br>Magazila |   |

- 2. Ao clicar na peça o usuário visualizará o arquivo
- 3. Nas abas possuem as informações do processo INTERESSADOS, ANEXOS, ANEXOS FINALILZADOS, E HISTÓRICO DE TRAMITAÇÃO.

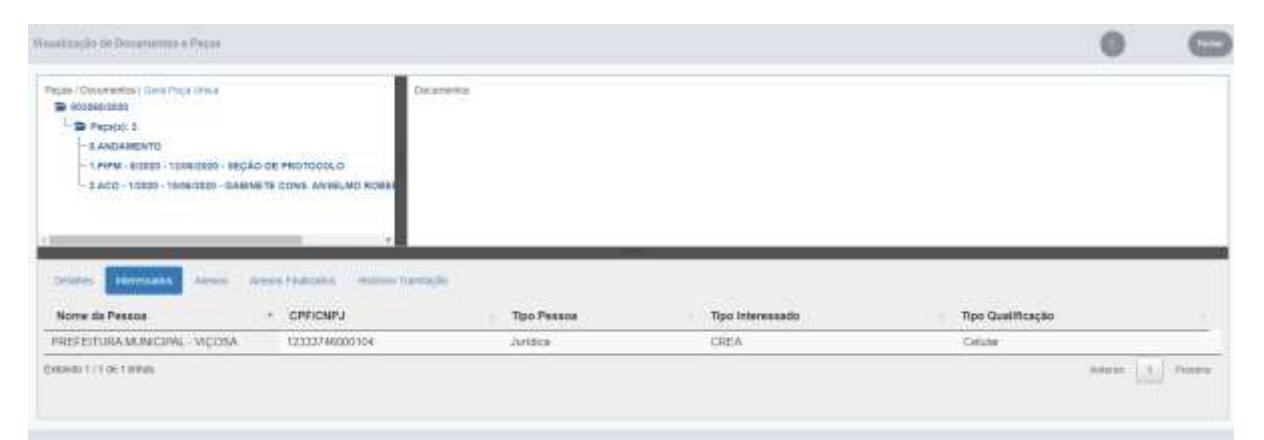

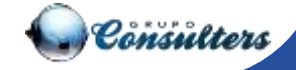

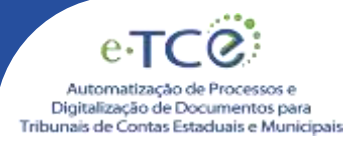

#### **MESA DE TRABALHO**

- 1. Clique em gerar peça única para que o sistema gere um arquivo contendo todas as peças do processo;
- 2. Nas peças exibirá uma tarja "Não Julgado", enquanto o processo estiver em trâmite para análise no Tribunal e não possuir julgamento.

|                                                                                        |                                                                                                    |                                              | 0                                     | C  |
|----------------------------------------------------------------------------------------|----------------------------------------------------------------------------------------------------|----------------------------------------------|---------------------------------------|----|
| Peges (Oppreventer) (Deva Peges Intera                                                 | Coornella<br>No da Peotocouo<br>Inette cous, antes, ao roette                                                                         |                                              |                                       |    |
| Deaders Internation Advant                                                             | Annual Tradition of Tables Tables (D                                                                                                  |                                              |                                       |    |
| Trades Transition Advect                                                               | Annual Facilitatia<br>Inconstruction                                                                                                  | tato or advando                              | atolician                             |    |
| Tandar Denaid Anna Anna Anna Anna Anna Anna Anna Ann                                   | Annual Frankaster Frankaster<br>Frankaster<br>Annual Solar                                                                            | tato managin<br>Tato ina anagin              | at Nationale<br>Visionale             | į. |
| Decision Internation Adverse<br>Processe<br>Names on Processe<br>Contract              | Annual Foligana (materia Tanta)(k)<br>Transmitikasy<br>Annual asyat<br>Sala                                                           | Taki mahagin<br>Dasi Jimus<br>Jaco aramas    | arkindaan<br>Waxaann<br>Magaada       | i  |
| Doctors mensions Attem<br>Machine<br>Names of Property<br>Contine<br>Unices Activities | Annual Findiparts (Findiparts Tainting)(b)<br>Inconsistence<br>antimisations<br>anti-<br>material financial antimisation (Findiparts) | taka te adaque<br>Dan Linnas<br>Linn à amata | arikandaran<br>Sifektaran<br>Magungan | Â  |

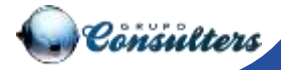

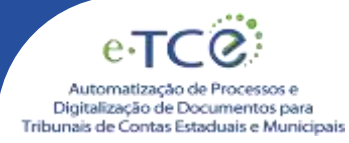

#### **CAIXA POSTAL**

1. Clique no menu 'Caixa Postal' para visualizar as comunicações processuais enviadas.

| Portal e-TCE          |       |          |                   |             |                |
|-----------------------|-------|----------|-------------------|-------------|----------------|
| 🕅 Mesa de Trabalho    | Caixa | Postal   |                   |             |                |
| Enviar Protocolo      |       |          |                   |             |                |
| Q Consultar Protocolo |       | e,       | NOTIFICAÇÃO       | PROTOCOLO   | PROCESSO       |
| 🖂 Caixa Postal        |       | e,       | 1/2020            | 003565/2020 | TC/003565/2020 |
|                       |       | Exibindo | 1 / 1 de 1 linhas |             |                |
|                       |       |          |                   |             |                |
|                       |       |          |                   |             |                |

2. As comunicações processuais serão visualizadas através do menu no menu '**Caixa Postal**', para visualizar a descrição das comunicações processuais enviadas clique em '**visualizar'.** 

| Cable Porte |                                |              |                               |                 |         |
|-------------|--------------------------------|--------------|-------------------------------|-----------------|---------|
|             | urtificação Herboce            | a (Peolessa) | M679111600                    | WWAALIZER       |         |
| 1427.0      | not dema te                    | . Humburgh   | PROTOCOLOGICAL VIENA          | Nation American | (me     |
| bites tr    | 1 21 1 1 1 1 1 1               |              |                               |                 | Astania |
|             |                                |              |                               |                 |         |
|             |                                |              |                               |                 |         |
|             |                                |              |                               |                 |         |
|             |                                |              |                               |                 |         |
| Notifie     | cação: 1/2020                  |              |                               |                 |         |
| Notifi      | cação: 1/2020                  |              |                               |                 |         |
| Notifi      | cação: 1/2020                  |              |                               |                 | -       |
| Notifie     | tação: 1/2020<br>#TO           |              | DESCRIÇÃO                     |                 |         |
| Notifi      | cação: 1/2020<br>#TO<br>1/2020 |              | peschição<br>ACO-CARAB-1/2020 |                 |         |
| Notifie     | tação: 1/2020<br>#19<br>1/2018 |              | DESCRIÇÃO<br>ACO-CASAB-1/2005 |                 | 0       |

16

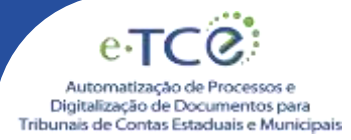

#### **RESPONDER COMUNICAÇÃO PROCESSUAL**

- 1. As comunicações processuais serão visualizadas através do menu no menu '**Caixa Postal**', para visualizar a descrição das comunicações processuais enviadas clique em '**visualizar'.**
- 2. Clique na opção 'Responder'

| Class Pome                        |                                                                                                    |                    |                                                                                                    |                                                                                                    |
|-----------------------------------|----------------------------------------------------------------------------------------------------|--------------------|----------------------------------------------------------------------------------------------------|----------------------------------------------------------------------------------------------------|
|                                   |                                                                                                    |                    |                                                                                                    |                                                                                                    |
| O <sub>6</sub> antesacio motocaso |                                                                                                    | M079712400         | 1110.00.000                                                                                                    | arte                                                                                                    |
| A CONTRACTOR                      | Number Cash                                                                                                    | reconstruction and | Autor American                                                                                                    |                                                                                                    |
| dodondart (1 dar) kolvar          |                                                                                                    |                    |                                                                                                    | Argeno 1 Passes                                                                                                    |
|                                   |                                                                                                    |                    |                                                                                                    |                                                                                                    |
| Notificação: 1/2020               |                                                                                                    |                    | (return                                                                                                    |                                                                                                    |
|                                   |                                                                                                    |                    |                                                                                                    |                                                                                                    |
| 479                               |                                                                                                    | pricecia           |                                                                                                    |                                                                                                    |
|                                   | Dexa Porter<br>(), en managle mercese<br>(), com en merces<br>(), com en merces<br>(), com en mer | See Porte          | Sava Honar<br>( <u>) entre entre en</u> | Cares Permit         Marriellan         Marriellan         Marrielan         Marriellan         Marrie |

- 3. O sistema habilitará os dados para envio do protocolo que será "Resposta de Notificação"
- 4. Preencha o campo "Processo relacionado", para referência com o número do processo juntador.

| Portal e-TCE        |                                 |              |               |                                                                 | 🔵 AAVIEL SENTISEI - |
|---------------------|---------------------------------|--------------|---------------|-----------------------------------------------------------------|---------------------|
|                     | Envis Personale                 |              |               |                                                                 |                     |
| C. Insight Pressure | * Cartana di amin'nya fininanji |              |               |                                                                 |                     |
| SE nos rens         | 10° yinin<br>1000               | Poly Illust  | 200           | Menute Jordens<br>Preprint Line and And Jorden - MAXA calculate |                     |
|                     | August 10                       | BOAL MENTURE | - Approximate |                                                                 |                     |
|                     |                                 |              |               |                                                                 |                     |
|                     | - Comparisation                 |              |               |                                                                 |                     |
|                     |                                 |              |               |                                                                 |                     |
|                     |                                 |              |               |                                                                 |                     |
|                     |                                 |              |               |                                                                 |                     |
|                     |                                 |              |               |                                                                 |                     |
|                     |                                 |              |               |                                                                 |                     |

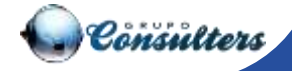

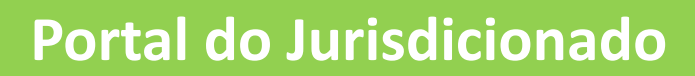

1. O sistema gerará um protocolo como resposta de notificação, o usuário deverá preencher a informações para envio.

e.

Automatização de Processos e Digitalização de Documentos para Tribunais de Contas Estaduais e Municipais

| Portal e-TCE                             |                                                                                                    | i and the second second s |
|------------------------------------------|----------------------------------------------------------------------------------------------------|----------------------------------------------------------------------------------------------------|
| To see a binder                          | direct Parameter                                                                                                    |                                                                                                    |
| () Construction I<br>Constant Automation | Construction of the owner of the owner of the owner of the owner of the owner of the owner owner own |                                                                                                    |
| . <del>19.993 (</del> )                  |                                                                                                    |                                                                                                    |
|                                          |                                                                                                    | · · · · · · · · · · · · · · · · · · ·                                                                                                    |
|                                          | NOVEMBER 1                                                                                                    |                                                                                                    |
|                                          |                                                                                                    |                                                                                                    |
|                                          |                                                                                                    |                                                                                                    |
|                                          |                                                                                                    |                                                                                                    |

2. Preencher o interessado da resposta e realizar o upload das peças do processo, mesmo procedimento ao gerar o protocolo.

| Portal e-TCE          |                                                                    |                     |                    |                                                 | 🙆 rationa varensa tabila 🕫 |
|-----------------------|--------------------------------------------------------------------|---------------------|--------------------|-------------------------------------------------|----------------------------|
| Di Wess In Databas    | Envire Protocolo                                                   |                     |                    |                                                 |                            |
| D Teniar Protocolo    |                                                                    |                     |                    |                                                 |                            |
| Q, Compilar Protectes | * Campios de presentemente obsigations                             |                     |                    |                                                 |                            |
| 100 Janua Pisetar     | 1 or down<br>1 Startin<br>Responses<br>Sampaneses<br>Dawrithwystry | * 4400 UKU0<br>2000 | Transverse for the | * DESIGN FREE FREE FREE FREE FREE FREE FREE FRE | * ANELITADAU NO PROCESSE * |

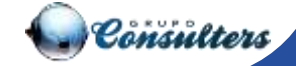

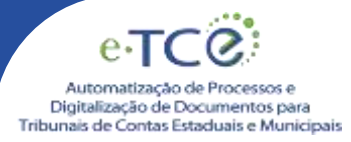

3. O upload das peças será realizado através do botão "**Incluir documento**", onde exibirá a listagem de peças que deverão ser anexadas ao processo para a classe "**Resposta de notificação**", ou poderá também enviar um documento avulso.

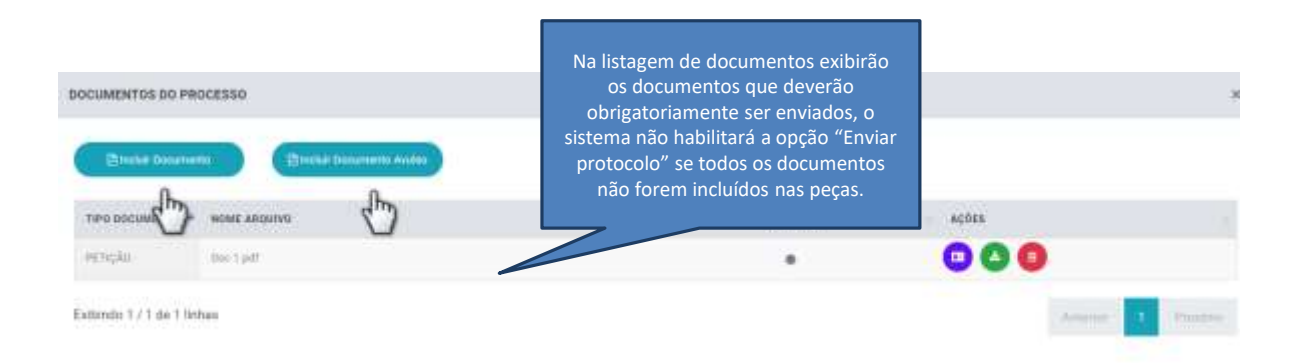

4. O usuário deverá preencher o interessado da resposta e realizar o upload das peças do processo, mesmo procedimento ao gerar o protocolo.

| Portal e-TCE            |                                                                             |                  |                                                                                                    |      |                      | Co rationa vari                                        | **** |
|-------------------------|-----------------------------------------------------------------------------|------------------|----------------------------------------------------------------------------------------------------|------|----------------------|--------------------------------------------------------|------|
| C Wess in Subatra       | Enviror Protocolo                                                           |                  |                                                                                                    |      |                      |                                                        |      |
| (1) Harman Proteine des |                                                                             |                  |                                                                                                    |      |                      |                                                        |      |
| C, Constant Protecter   | * Campios de presentemente obcigatione                                      |                  |                                                                                                    | /    |                      |                                                        |      |
| 100 Gase Poster         | 1 ki dom<br>10 ki<br>Regorissis<br>Congenisis<br>Diarganisis<br>Diarganisis | * Austral (Film) | THE PARTY AND A PARTY AND A PA | . 75 | orianna<br>Dia PERCA | NALINA<br>DEMANE PROCESSES - HABILITATIAN NEI PROCESSE | •    |

5. Ao preencher o interessado e realizar o upload de todos os arquivos exigidos das peças do processo, será habilitada a opção "Enviar Protocolo".

| Minie de Palodos    | Envir Protocolo                    |              |       |       |  |                                                                                                    |               |  |
|---------------------|------------------------------------|--------------|-------|-------|--|----------------------------------------------------------------------------------------------------|---------------|--|
| Dyin Potenii        |                                    |              |       |       |  |                                                                                                    |               |  |
| Torrising Pyrtumit- | · Cartan to provide sets, degates. |              |       |       |  |                                                                                                    |               |  |
| 22 Data Panal       | 1 Millione<br>(CDMM)               | Tim the      |       | 2020) |  | PESSIA PINKA                                                                                                    |               |  |
|                     | Represent.                         | Falsandezia. |       |       |  | -see to recession were named as the recession of the recession of the rece |               |  |
|                     | - Sergements-<br>Prise augusts     |              |       |       |  |                                                                                                    |               |  |
|                     | 6                                  | increme .    | ( *** |       |  |                                                                                                    | ( <del></del> |  |
|                     |                                    |              |       |       |  |                                                                                                    |               |  |

# eTCC

Automatização de Processos e Digitalização de Documentos para Tribunais de Contas Estaduais e Municipais

## **Grupo Consulters**

Endereço: Rua Arizona, 1366 – 5º Andar cj 52 – CEP 04567-003 – SP PABX: (11) 5112-9300